## **Changing your Password** For Apple/MacOS

Information Technology & Resources 610-902-8366 itrhelp@cabrini.edu

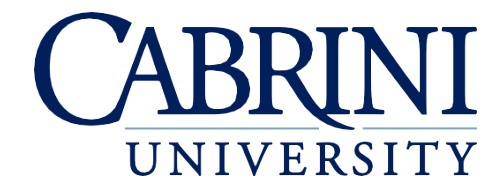

Updated October 1st, 2019

## The following is documentation on how to reset your password on an Apple/Mac computer.

- 1. <u>Resetting your Password while on Campus or Off Campus</u>
  - a. Once logged into the computer.
  - b. Verify that Microsoft Outlook is running, if not, please launch the applications.
  - c. Click the following Link to change your existing password: reset.cabrini.edu
    - i. Login with your existing username and password
    - ii. Enter Existing Password, then New Password and Confirm New Password
    - iii. Close the Internet Browser
  - d. <u>WAIT</u> to be prompted by Outlook! Please continue to perform normal operations, for up to 10 minutes. Then click **YES**
  - e. Enter your New Password, and check Save this password in your keychain if prompted.
  - f. You may be prompted to enter the "login" keychain, and enter your **Old Password**. If not, move to Step g:

| ? | Spotlight wants to use the "login" keychain.<br>Please enter the keychain password. |
|---|-------------------------------------------------------------------------------------|
|   | Password: Cancel OK                                                                 |

- g. Open the **Keychain Access** Application (\mathcal{H}+Space Type Keychain, Press Enter)
- h. Click Edit, then choose Change password for keychain "Login"...
- i. Enter Old Password, then New Password and Confirm New Password
- j. NOTE: You may need to continue signing into your computer with your previous password until you return to campus
- 2. Resetting your Password while on Campus
  - a. Once logged into the computer.
  - b. Verify that Microsoft Outlook is running, if not, please launch the applications.
  - c. Click the following Link to change your existing password: reset.cabrini.edu
    - i. Login with your existing username and password
    - ii. Enter Existing Password, then New Password and Confirm New Password
    - iii. Close the Internet Browser
  - d. <u>WAIT</u> to be prompted by Outlook! Please continue to perform normal operations, for up to 10 minutes. Then click **YES**
  - e. Enter your New Password, and check Save this password in your keychain if prompted.

f. You may be prompted to enter the "login" keychain, and enter your **Old Password**. If not, move to Step 10:

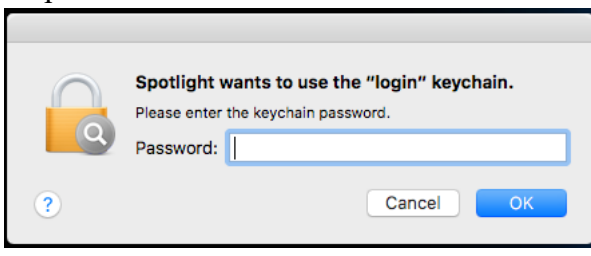

- g. Open the **Keychain Access** Application (\mathcal{H}+Space Type Keychain, Press Enter)
- h. Click Edit, then choose Change password for keychain "Login"...
- i. Enter Old Password, then New Password and Confirm New Password
- 3. <u>Reconnect to Eduroam after resetting your password</u>
  - a. Click on the wireless icon on the top menu bar and select Open Network Preferences...
  - b. In Network Preferences, select Wi-Fi (you may have to click the padlock if locked).
  - c. If prompted, enter your administrator credentials (for your Mac) and click Modify Configuration.
  - d. Click Advanced...
  - e. From the Preferred Networks list, select eduroam, click (the minus sign), then click OK
  - f. In Network Preferences, click Apply and close the window.
  - g. Click on the Wireless Icon, then select Turn Wi-Fi Off. Next, click Turn Wi-Fi On.
  - h. Click the wireless icon and select **eduroam**.
  - i. Enter your Cabrini email address and password
  - j. Click Join